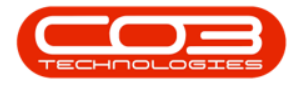

# SERVICE

## **CALLS - ADD TRAVEL**

If you want to keep track of travel done by a technician, you can log this on the call.

The travel logged on a call will not be billed.

The system previously used the **Billable** flag in order to invoice travel, however, travel is now billed via **Travel Radii** or **Travel Zones** - which will check the contract / asset configuration to see whether travel should be billed or not.

Travel can also be added to an invoice separately. **Travel Radii** must be set up correctly.

If you cannot link travel to the call due to the message: 'No items to select from', then an Expense Allocation, Expense Type, and Travel Rate must be configured.

Ribbon Access: Service > Calls

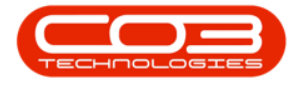

|           | ¥            |                          |             |                            | BPO: Ver          | sion 2.1.0.42 - Exam | e Company              |                            |                     |                      | - 0                  | Х   |
|-----------|--------------|--------------------------|-------------|----------------------------|-------------------|----------------------|------------------------|----------------------------|---------------------|----------------------|----------------------|-----|
| V         | Equipment an | d Locations              | Contract    | Finance and HR             | Inventory M       | antenance and Proje  | ts Manufacturin        | g Procureme                | nt Sales            | Service              | Reporting Utilities  | ¢.  |
| ٥         |              | 2                        | 2           | Ø                          | <b>6</b>          | X                    | ê                      | <i>6</i>                   | Ê.                  |                      | à 🙎                  |     |
| Tech Map  | Scheduling   | Current Tech<br>Activity | Technicians | Availability<br>Exceptions | Calls Work Orders | Requests             | Aanagement Te<br>Proce | chConnect<br>ss Exceptions | My Work M<br>Orders | y Tickets All<br>Tic | Open My Work<br>kets |     |
|           |              | Technical                |             |                            |                   | Process              |                        | 4                          | Td                  | keting .             | a Openini a          | _   |
|           |              |                          |             |                            |                   |                      |                        |                            |                     |                      |                      |     |
| Open Wind | śows •       |                          |             |                            |                   |                      |                        |                            |                     |                      | 08 Dec 2017          | : 4 |

The **Call Listing** screen will be displayed.

Help v2024.5.0.7/1.0 - Pg 2 - Printed: 21/08/2024

CO3 Technologies (Pty) Ltd © Company Confidential

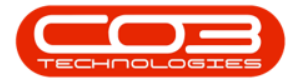

- Select the **site** and **status**.
  - In this image, **Durban** has been selected as the site and the status has been set to **New**.

|            | ۲           |                  |                  | c           | Call Listing - 8PO: Version 2.1.0.43 - Example Company — 🛛 🛛 🕹 |                               |             |                 |            |                     |                |         |  |  |
|------------|-------------|------------------|------------------|-------------|----------------------------------------------------------------|-------------------------------|-------------|-----------------|------------|---------------------|----------------|---------|--|--|
| V Hom      | e Equipmi   | ent and Location | s Contract Final | nce and HR  | Inventory                                                      | Maintenance and Projects      | Manufacturi | ng Procurement  | Sales Se   | rvice Reporting Uti | ites =         | Ø X     |  |  |
| 0 🕻        | 22 1        | ay 2017 •        | Default          | 2           | Save Layou                                                     | t 💰 My Call 🔞                 | 0           | 4 👸             | p          | 2                   |                |         |  |  |
| Add Ed     | st 220      | ec 2017 🔹        | Refresh My Calls |             | Save Filter                                                    | Close Close                   | Complete    | Hold Pending    | Release    | Print Reports       |                |         |  |  |
| Meintain   |             |                  | State            |             | Format                                                         | a Work a                      |             | Process         |            | Print a Rau a       |                |         |  |  |
| () Gud     | 0           | lter             |                  |             |                                                                |                               |             |                 |            |                     |                |         |  |  |
| a un       | 0           | NC)              | CalReference     | CalDate     | CalTime                                                        | Description                   | CalType     | CalTypeDesc     | StatusDesc | CaliState           | Technician     | Seriali |  |  |
|            |             |                  | •                | CONTRA      | Contraction                                                    | erere greet                   | emilita.    | en liberen      |            | Contraint           | 100110001      | 152,011 |  |  |
| Informatio | ph          | No Of Calls      | E CN0000507      | 12 Dec 2017 | 13:17:05                                                       | Paper not feeding throug      | REP         | Recair          | New        | UnAssigned          |                | 2020-0  |  |  |
| + 🖸 Du     | urban       | 48               | E CN0000504      | 22 Nov 2017 | 12:46:33                                                       | HW001111                      | NDR         | New Deal Rental | New        | UnAssigned          |                |         |  |  |
| 0          | New         | 23               | E CN0000500      | 21 3 0 2017 | 12:06:28                                                       | NDS + Test Credit and ret     | NDS         | New Deal Sale   | New        | UnAssigned          |                |         |  |  |
| 0          | In Progress | 7                | E (N0000499      | 21 Jun 2017 | 10:01:09                                                       | 1234                          | NDS         | New Deal Sale   | New        | Awaiting Acceptance | Ben John       |         |  |  |
| 0          | Hold        | 3                | E 010000498      | 20 Jun 2017 | 12:08:13                                                       | Test cal for swap out - m.    | 89          | Parts Recturem  | New        | UnAssigned          |                | 2020-1  |  |  |
| 0          | Pending     | 1                | EI CN0000497     | 20 Jun 2017 | 08:27:27                                                       | Test edit call loked to ass   | TEST        | Testing         | New        | Awaiting Acceptance | Joel James     | 14-965  |  |  |
| ő          | Al          | 48               | E 01000496       | 19 Jun 2017 | 12:14:44                                                       | TT002 - Weekly - Call per     | SM          | Scheduled Main  | New        | Awaiting Acceptance | Belevia S      |         |  |  |
| - 10 Pr    | etoria      | 0                | E CN0000495      | 19 Jun 2017 | 12:03:24                                                       | TT071 - 2 Weekly - Call p     | SM          | Scheduled Main  | New        | Awaiting Acceptance | Beinda S.      | sin123  |  |  |
| 0          | New         | 0                | E (N0000493      | 15 Jan 2017 | 12:28:25                                                       | Test Criticite Totals for Pri | NOS         | New Deal Sale   | New        | UnAssigned          | and the second |         |  |  |
| 0          | In Progress | 0                | E CN0000489      | 07 Jun 2017 | 12:45:24                                                       | test                          | NOS         | New Deal Sale   | New        | UnAssigned          |                |         |  |  |
| 0          | Hold        | 0                | 0.0000488        | 06 km 2017  | 10:20:09                                                       | Test creating a call with t   | INST        | Instalation     | Neu        | Unkeimed            |                |         |  |  |
| 0          | Pending     | 0                | E CN0000486      | 01 km 2017  | 15:06:59                                                       | Call - Orders                 | NOR         | New Deal Rental | New        | UnAssigned          |                |         |  |  |
| 0          | Complete    | 0                | E CHONDERI       | 11 May 2017 | 16-18-15                                                       | Relate Crack Dart Date on     | 10          | Select Cal Ture | New        | Internet            | -              | 20.45   |  |  |
| 0          | AL          | 0                | B (N0000481      | 31 May 2017 | 15:11:20                                                       | Chick Part Return v2. 0.7     | 00          | Parts Requirem  | Neu        | LinAssened          |                | 20:455  |  |  |
|            |             |                  | E (00000480      | 29 May 2017 | 13:21:39                                                       | Test cal with a location      | TEST        | Techno          | New        | Awaiting Acceptance | Susan D.       |         |  |  |
|            |             |                  | E CHINARY        | 26 May 2017 | 15:03:50                                                       | Test caving a calleded t      | 00          | Parte Dan part  | New        | Indeemed            | Dever of the   | 14,063  |  |  |
|            |             |                  | E 00000478       | 25 May 2017 | 1503-21                                                        | Invoice test v2.10.6 -F       | 00          | Parte Degurem   | Neu        | Understand          |                | 2020-4  |  |  |
|            |             |                  | B CHONDATS       | 35 May 2017 | 09-16-05                                                       | Soan out - asset on a sh      | 10          | Select Cal Type | New        | Independ            |                | heat08  |  |  |
|            |             |                  | B (N000474       | 25 May 2017 | 08:40:54                                                       | Installation at clent site    | INST        | Instalation     | Neu        | Linterimed          |                | 18-30   |  |  |
|            |             |                  | E CHIMANN        | 35 May 2017 | 18:14:50                                                       | Contract Service v0.1.0.5     | IT          | IT Decurement   | New        | Internet            |                | 1020-1  |  |  |
|            |             |                  | E CN0000472      | 24 May 2017 | 14-39-10                                                       | Contract Service Test v2      | GEDV        | Carlos          | Neu        | Underinged          |                | 2020-4  |  |  |
|            |             |                  | B 0000457        | 24 May 2017 | 09:29:20                                                       | Cal - Loss Lint Request       | OFP         | Denar           | Men        | Intermed            |                | 20.85   |  |  |
|            |             |                  | E CHONDANA       | 33 May 2017 | 09-54-35                                                       | inanitist Dation 17.1         | DFD         | Danair          | tion -     | Understand          |                | 20.452  |  |  |
|            |             |                  | La sensorie nen  | PRIMA PART  | Meranica.                                                      | LOBY OF STREET                | ner.        | nepar           | is.n       | A said of           |                | 40,024  |  |  |
|            |             |                  | -                |             | _                                                              |                               |             |                 |            |                     |                |         |  |  |
| 1000       |             |                  | <u>.</u>         |             |                                                                |                               |             |                 |            |                     |                | -       |  |  |

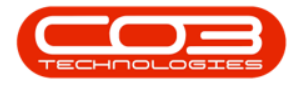

- Click on the row selector in front of the call you wish to log travel to.
- Click on Edit.

| Add Edi    | 22 Mar<br>It 22 Dec | 2017 •<br>2017 • | R    | Default<br>Efresh My Calls |                      | Save Layou<br>Workspacer<br>Save Filter | it GL My Cal<br>s · L Assign Close<br>Close | Complete            | Hold Pending                | Release    | Print Reports       |            |            |  |  |
|------------|---------------------|------------------|------|----------------------------|----------------------|-----------------------------------------|---------------------------------------------|---------------------|-----------------------------|------------|---------------------|------------|------------|--|--|
| Mantan     | 9                   |                  | Stat |                            | 4                    | Format                                  | a Work a                                    |                     | PTOCESS                     | 1          | PTOL a [ Min a]     |            |            |  |  |
| Find       | () Fit              | E.               |      | iç a takım teatr           | in here to grave     | by that i the                           |                                             |                     |                             |            | -                   | Com        | hours      |  |  |
|            |                     |                  |      | CalReference               | CalDate              | CalTine                                 | Description                                 | CalType             | CalTypeDesc                 | StatusDesc | CaliState           | Technician | Serial     |  |  |
| Informatio | 0                   | No Of Calls      |      | Martin Destroyer           | ENVIRONMENT OF       | 10000000                                |                                             | 10205               |                             | C.C.C.     | Wigerskie           |            | Water.     |  |  |
| + 🖸 Du     | rban                | sn 48            |      |                            | 12 Dec 2017          | 13:17:05                                | Paper not feelong throug                    | REP<br>Land         | Repar                       | New        | UnAssigned          | -          | 2020-      |  |  |
| 0          | New                 | tw 23            |      | ⊕ CN0000504                | 22 Nov 2017          | 12:46:33                                | New Deal Rental Installat                   | NOR                 | New Deal Rental             | New        | UnAssigned          |            |            |  |  |
| 0          | In Progress         | 7                |      | E CN0000500                | 21 309 2017          | 12:06:28                                | NDS - Test Credit and ret                   | NOS                 | New Deal Sale               | New        | UnAssigned          |            |            |  |  |
| 0          | Hold                | 3                | -    |                            | 21.309.2017          | 10:01:09                                | 1234                                        | N05                 | New Deal Sale               | New        | Awaiting Acceptance | Ben John   | 1000       |  |  |
| 0          | Pending             | 1                |      | CN0000448                  | 20 3.94 2017         | 12:08:13                                | Test call for swap out - m                  | PR                  | Parts Requirem              | New        | UnAssigned          |            | 2020       |  |  |
| 0          | Complete            | 10               |      | (E) CN0000497              | 20 Jun 2017          | 08:27:27                                | Test edit call inked to ass                 | TEST                | Testing                     | New        | Awaiting Acceptance | Joel James | 14%        |  |  |
| 0          | A                   | 48               | Ľ    | E CN0000496                | 19 Jun 2017          | 12:14:44                                | TT002 - Weekly - Call per                   | SM                  | Scheduled Main              | New        | Awaiting Acceptance | Beinda S   | 1101       |  |  |
| + Pre      | .toria              | 0                |      | ⊕ CN0000495                | 19 Jun 2017          | 12:03:24                                | TT071 - 2 Weekly - Call p                   | SM                  | Scheduled Main              | New        | Awaiting Acceptance | Beinda S   | sn12       |  |  |
| 0          | to Progress         | 0                |      | ⊕ CN0000493                | 15 Jun 2017          | 12:28:25                                | Test Ofliote Totals for Pri                 | NOS.                | New Deal Sale               | New        | UnAssigned          |            |            |  |  |
| 0          | Hold                | 0                |      |                            | 07 Jun 2017          | 12:45:24                                | test                                        | NDS                 | New Deal Sale               | New        | UnAssigned          |            |            |  |  |
| õ          | Pending             | 0                | Û    | Ū                          |                      | CN0000468                               | 06 Jun 2017                                 | 10:20:09            | Test creating a call with t | INST       | Installation        | New        | UnAssigned |  |  |
| 0          | Complete            | 0                |      | CN0000486                  | 01 Jun 2017 15:06:59 |                                         | Call - Orders                               | NDR New Deal Rental | New                         | UnAssigned | _                   |            |            |  |  |
| 0          | Al                  | 0                |      | CN0000483                  | 31 May 2017          | 16:18:35                                | Bolass Quck Part Return                     | DR .                | Select Cal Type             | New        | Unkesigned          |            | 20-6       |  |  |
|            |                     |                  |      | E 010000481                | 31 May 2017          | 15:11:20                                | Quick Part Return v20.7                     | PR                  | Parts Requirem              | New        | UnAssigned          |            | 20-6       |  |  |
|            |                     |                  |      | E CN0000480                | 29 May 2017          | 13:21:39                                | Test call with a location,                  | TEST                | Testing                     | New        | Awaiting Acceptance | Susan D    |            |  |  |
|            |                     |                  |      | E) CN0000479               | 26 May 2017          | 15:03:59                                | Test saving a call inked t                  | PR                  | Parts Requirem              | New        | UnAssigned          |            | 14-9       |  |  |
|            |                     |                  |      | B CN0000478                | 25 May 2017          | 15:03:21                                | Invoice test v2.1.0.6 - F                   | PR                  | Parts Requirem              | New        | UnAssigned          |            | 2020       |  |  |
|            |                     |                  |      | E CN0000475                | 25 May 2017          | 09:16:05                                | Swap out - asset on a sh                    | OR                  | Select Cal Type             | New        | UnAssigned          |            | bests      |  |  |
|            |                     |                  |      | CN0000474                  | 25 May 2017          | 08:40:54                                | Installation at client site                 | INST                | Installation                | New        | UnAssigned          |            | 18-3       |  |  |
|            |                     |                  |      | CIV0000473                 | 25 May 2017          | 08:34:59                                | Contract Service v2.1.0.5                   | u                   | IT Requirement              | Nev        | UnAssigned          |            | 1020       |  |  |
|            |                     |                  |      | CIV0000472                 | 24 May 2017          | 14:38:10                                | Contract Service Test v2                    | SERV                | Service                     | New        | UnAssigned          |            | 2020       |  |  |
|            |                     |                  |      | CN0000467                  | 24 May 2017          | 09:29:20                                | Call - Loan Unit Request                    | REP                 | Repair                      | New        | UnAssigned          |            | 20-8       |  |  |
|            |                     |                  |      | CN0000464                  | 23 May 2017.         | 08:54:25                                | Loan Unit Return v2.1                       | REP                 | Repair                      | New        | UnAssigned          |            | 20-8       |  |  |

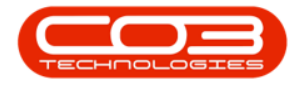

The **Call maintenance screen: Call ref. - []** screen will be displayed.

• Click on the Work Orders tile.

Help v2024.5.0.7/1.0 - Pg 5 - Printed: 21/08/2024

CO3 Technologies (Pty) Ltd © Company Confidential

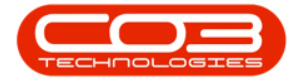

| eve Back Close (                | ionglete Assign Hold                                                   | Pending Release Reinstate Save Layor | ut Workspaces Print No | te                  |  |
|---------------------------------|------------------------------------------------------------------------|--------------------------------------|------------------------|---------------------|--|
| des .                           | 1                                                                      | 1 19                                 | r Relates To :         | 0.1                 |  |
| ter text to search              | Customer                                                               | Hope Works P ···· + *                | ReferenceType          | ReferenceNo         |  |
| functions                       | Contact                                                                | Mandy Jefferson 🖉 … *                | Serial No              |                     |  |
| runcoons                        | Contact No.                                                            | 031 555 1234                         | Prior Call Reference   | 0000000             |  |
| Work Orders 1                   | Address                                                                | Plot 91Leaf Road P                   | Location               | Forest Hills Centre |  |
|                                 |                                                                        | New Town                             | Project Reference      |                     |  |
|                                 |                                                                        | Durban South +                       | Quote Reference        |                     |  |
| Work In Progress                | Call Type                                                              | Scheduled Maintenance •              | Invoice Reference      |                     |  |
|                                 | Error Code                                                             | •                                    | Order Reference        |                     |  |
| Notes                           | Call Date Time                                                         | 19 Jun 2017 • 12:14:44 :             |                        |                     |  |
| Assignments                     | Priority                                                               | 2:*                                  | Process Particles      |                     |  |
|                                 |                                                                        | 0.00                                 | Action                 |                     |  |
|                                 | SLA                                                                    |                                      |                        |                     |  |
|                                 | Date Required                                                          | 19 km 2017 *                         |                        |                     |  |
| Hold History                    | Date Required                                                          | 19 Jun 2017 🔹                        |                        |                     |  |
| Hold History                    | SLA<br>Date Required<br>Order No                                       | 19 Jun 2017 •                        |                        |                     |  |
| Hold History                    | SLA<br>Date Required<br>Order No<br>Logged By                          | 19 Jun 2017 •<br>Bancaŭ              | Closure Date Time      | - 00:00:00          |  |
| Hold History<br>Pending History | SLA<br>Date Required<br>Order No<br>Logged By<br>Status                | 19 Jun 2017   BancalD N -New         | Closure Date Time      | - 00:00:00          |  |
| Hold History<br>Pending History | SLA<br>Date Required<br>Order No<br>Logged By<br>Status<br>Optional No | 19 Jun 2017   BancalD N - New        | Closure Date Time      | - 00:00:00          |  |

The Work Orders for Call Ref [] screen will be displayed.

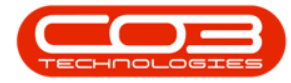

- Click on the **row selector** in front of the **work order** where you wish to **add travel** time.
- Click on the **Travel** tile.

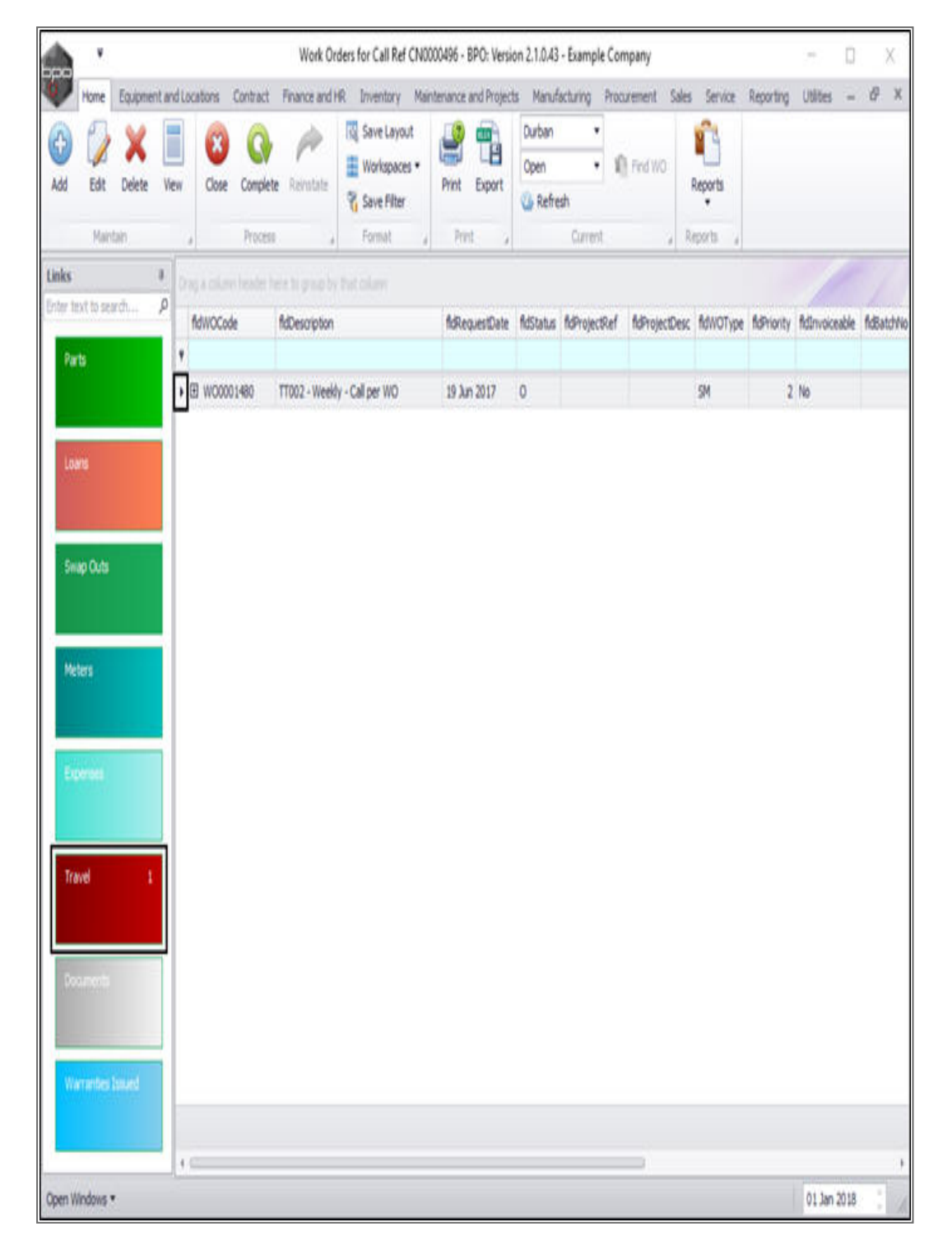

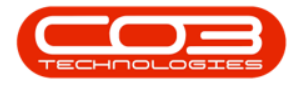

The Travel Claims for WO Code [] screen will be displayed.

• Click on Add.

| Home Equipmer                | nt and Locations Contract Final | nce and HR Inventory Mainter | nance and Projects Manufactu | ring Procurement Sales Servio     | ce Reporting Utilities -    | 0      |
|------------------------------|---------------------------------|------------------------------|------------------------------|-----------------------------------|-----------------------------|--------|
| d Edit Delete                | Back Save Layout Refresh        | Export                       |                              |                                   |                             | S. 181 |
| dd Edit Delete<br>Processing | Back Save Layout Refresh        | Export                       |                              |                                   |                             |        |
| Processing                   | Format , O.F.                   |                              |                              |                                   |                             |        |
|                              | a torner a restrict             | Print 4                      |                              |                                   |                             |        |
|                              |                                 |                              |                              |                                   |                             |        |
| fd WO Tra fd WOID            | ) fd WO Ass fd Employe          | fd Full Name fd Travel D fd  | Distance fid Rate fid        | Rate Code fid Rate De fid Descrip | t fid Destinat fid Billable | fd s   |
|                              |                                 |                              |                              |                                   |                             |        |
|                              |                                 |                              |                              |                                   |                             |        |
|                              |                                 |                              |                              |                                   |                             |        |
|                              |                                 |                              |                              |                                   |                             |        |
|                              |                                 |                              |                              |                                   |                             |        |
|                              |                                 |                              |                              |                                   |                             |        |
|                              |                                 |                              |                              |                                   |                             |        |
|                              |                                 |                              |                              |                                   |                             |        |
|                              |                                 |                              |                              |                                   |                             |        |
|                              |                                 |                              |                              |                                   |                             |        |
|                              |                                 |                              |                              |                                   |                             |        |
|                              |                                 |                              |                              |                                   |                             |        |
|                              |                                 |                              |                              |                                   |                             |        |

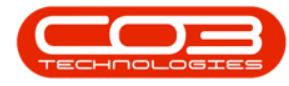

The Travel Entry screen will be displayed.

- Work Order: This will auto populate according to the work order initially selected.
- **Employee:** This will auto populate with the name of the person currently logged on to the system but you can click on the drop-down arrow and select an alternative employee from the menu as required.
- **Travel Date:** This will default to the current date. Click on the drop-down arrow and use the calendar function to select an alternative date if required.
- **Type:** Click on the drop-down arrow and select the travel rate type e.g. Normal Travel Rate.
- **Detailed Description:** Type in a description / reason for the travel.
- **Destination:** Type in the area travelled to.
- **Distance:** Type in or use the arrow indicators to select the total amount of travel in km.
  - Note: Travel will not be billed from here, but by using Travel Radii instead.

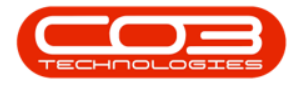

| Exament and locators Contact Finance and HR Inventory Maintenance and Phylocis Manufacturing Procurement Sales Service Reporting Utilities -<br>Reserved Reports of Contact Finance and HR Inventory Maintenance and Phylocis Manufacturing Procurement Sales Service Reporting Utilities -<br>New Kinder motion 1990 |   |
|----------------------------------------------------------------------------------------------------|---|
| Work Order       W00001680         Imployee       Sark Midler         Travel Date       (0 Jan 2018)         Type       •         taked Description       •         Destination       •         Datance       • •                                                                                                    | Ø |
| Work Order 100001480<br>Implayee Sarah Mider •<br>Travel Date (0 Jan 2018 •<br>Type •<br>Laled Description<br>Destination<br>Distance 0 ;                                                                                                    |   |
| Work Order W00001400<br>Employee Sarah Mdor •<br>Travel Date (0 Jan 2016 •<br>Type •<br>Laded Description •<br>Destination •                                                                                                    |   |
| Work Order W00001480<br>Employee Sarah Hider •<br>Travel Date (01 Jan 2013 •<br>Type •<br>Lated Description<br>Destination •<br>Distance 0 •                                                                                                    |   |
| Work Order W00001480<br>Employee Sarah Hider •<br>Travel Date 01 Jan 2018 •<br>Type •<br>tailed Description<br>Destination<br>Distance 0 •                                                                                                    |   |
| Work Order<br>Employee Sarah Mider •<br>Travel Date 03 Jan 2018 •<br>Type •<br>taled Description<br>Destination<br>Distance 0 •                                                                                                    |   |
| Work Order W00001480<br>Employee Sarah Hider •<br>Travel Date (0 3 Jan 2018 •<br>Type •<br>aded Description Destination<br>Destination •                                                                                                    |   |
| Work Order W0001400<br>Employee Strah Hider •<br>Travel Date 013 in 2013 •<br>Type •<br>Lated Description<br>Destination<br>Distance 0 \$                                                                                                    |   |
| Work Order W00001480<br>Employee Sarah Mider •<br>Travel Date (0) Jan 2013 •<br>Type •<br>tailed Description<br>Destination<br>Distance 0 •                                                                                                    |   |
| Employee Sarah Mider  Travel Date (03 Jan 2018) Type Type Tailed Description Destination Distance 0                                                                                                    |   |
| TraveDate 03 Jan 2018 • Type alled Description Destination Distance 0                                                                                                    |   |
| Type  alled Description Destination Distance 0                                                                                                    |   |
| alled Description Destination Distance 0                                                                                                    |   |
| Destination Distance 0 \$                                                                                                    |   |
| Destination O C                                                                                                    |   |
| Destination Distance 0 C                                                                                                    |   |
| Destination Distance 0 +                                                                                                    |   |
| Destination Distance 0 +                                                                                                    |   |
| Distance                                                                                                    |   |
|                                                                                                    |   |
|                                                                                                    |   |
|                                                                                                    |   |
|                                                                                                    |   |
|                                                                                                    |   |
|                                                                                                    |   |
| 120000                                                                                                    |   |
|                                                                                                    |   |

• When you have finished editing the **Travel Entry** screen, click on **Save**.

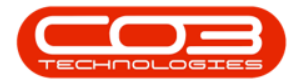

|                    |                      |              |                    | Travel Entry | - BPO: Version 2.1.0.43 - Ex | emple Company |             |       |         |           |           | ۵ | ) |
|--------------------|----------------------|--------------|--------------------|--------------|------------------------------|---------------|-------------|-------|---------|-----------|-----------|---|---|
| Home Equip         | ment and Locations   | Contract     | Finance and HR     | Inventory    | Maintenance and Projects     | Manufacturing | Procurement | Sales | Service | Reporting | Utilities |   | Ø |
|                    |                      |              |                    |              |                              |               |             |       |         |           |           |   |   |
| ive Back           |                      |              |                    |              |                              |               |             |       |         |           |           |   |   |
| Process            |                      |              |                    |              |                              |               |             |       |         |           |           |   |   |
|                    |                      |              |                    |              |                              |               |             |       |         |           |           |   |   |
|                    |                      |              |                    |              |                              |               |             |       |         |           |           |   |   |
|                    |                      |              |                    |              |                              |               |             |       |         |           |           |   |   |
|                    |                      |              |                    |              |                              |               |             |       |         |           |           |   |   |
|                    |                      |              |                    |              |                              |               |             |       |         |           |           |   |   |
| Work Order         | W00001480            |              |                    |              |                              |               |             |       |         |           |           |   |   |
| Employee           | Susan Du Toit        |              | ٠                  |              |                              |               |             |       |         |           |           |   |   |
| Travel Date        | 03 Jan 2018 •        |              |                    |              |                              |               |             |       |         |           |           |   |   |
| Туре               | Normal Travel Rate   |              |                    |              |                              |               |             |       |         |           |           |   |   |
| tailed Description | Traveled to clent si | te to deal w | ith network issues | 8            |                              |               |             |       |         |           |           |   |   |
|                    |                      |              |                    |              |                              |               |             |       |         |           |           |   |   |
|                    |                      |              |                    |              |                              |               |             |       |         |           |           |   |   |
|                    |                      |              |                    |              |                              |               |             |       |         |           |           |   |   |
|                    |                      |              |                    |              | 1                            |               |             |       |         |           |           |   |   |
| Destination        | Balito               | 175 . #      |                    |              |                              |               |             |       |         |           |           |   |   |
| 1 10 1 2 2 2 2     |                      | 144 4        |                    |              |                              |               |             |       |         |           |           |   |   |

- You will return to the Travel Claims for WO Code [] screen.
- A Travel Processing message box will pop up informing you that;

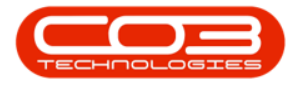

#### • Travel Claim on WO: [] complete.

#### • Click on OK.

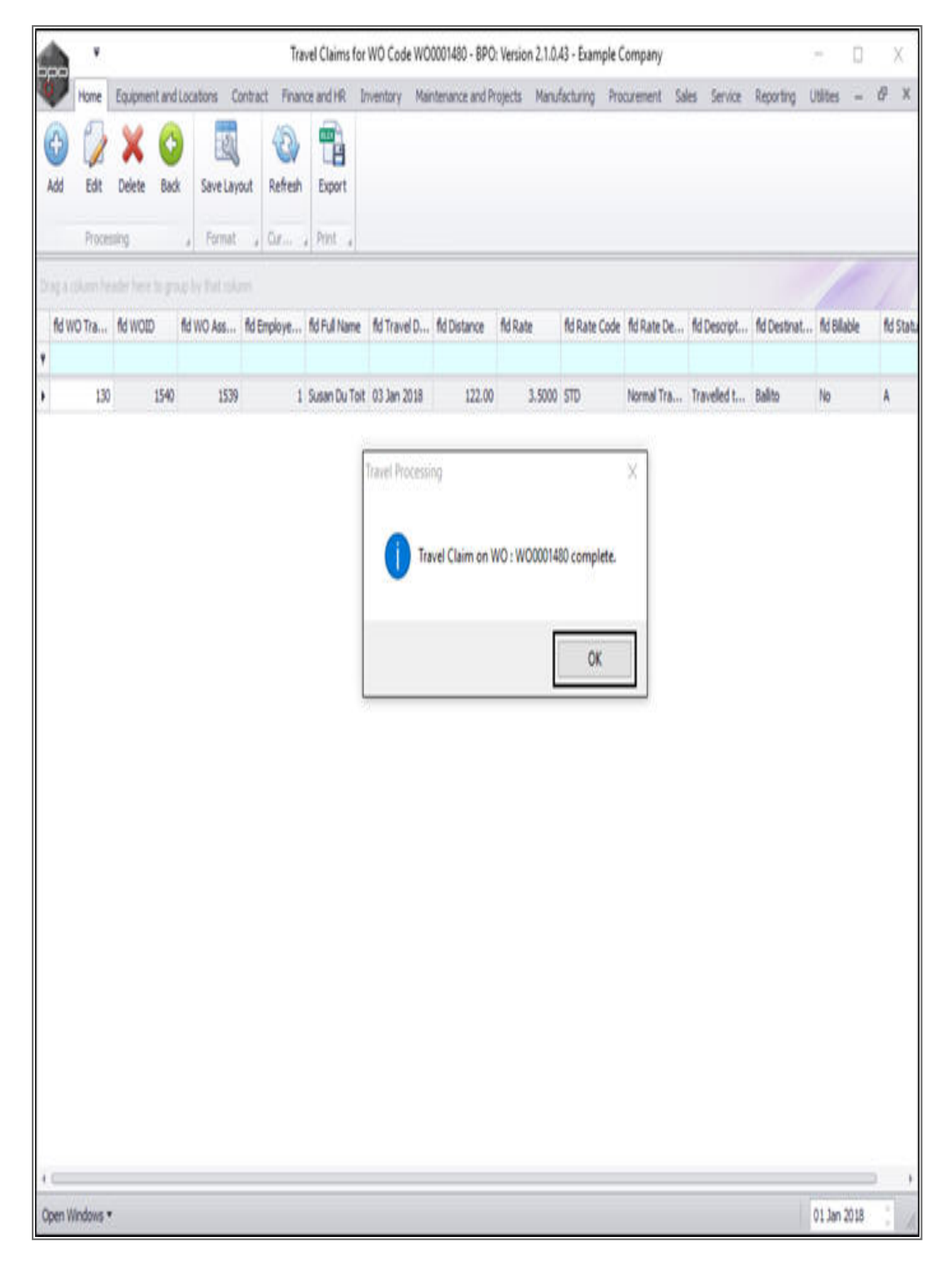

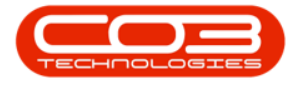

• You can now view the newly added travel claim in this screen.

|         | ¥         |           |          |               | Trav      | vel Claims for V | VO Code W00001480 -   | BPO: Version 2.1.0.43 - Exan   | ple Company          |               |          | 2           |         |     | X |
|---------|-----------|-----------|----------|---------------|-----------|------------------|-----------------------|--------------------------------|----------------------|---------------|----------|-------------|---------|-----|---|
| A.      | Home      | Equipment | and Loci | ations Contra | kt Finank | ce and HR I Inv  | ientory Maintenance a | nd Projects Manufacturing      | Procurement 5        | Sales Service | Reports  | ng Utilite  | 5 4     | θ   | Х |
| 0       | 2         | X         | 0        | 2             | 0         |                  |                       |                                |                      |               |          |             |         |     |   |
| Add     | Edit      | Delete    | Back     | Save Layout   | Refresh   | Export           |                       |                                |                      |               |          |             |         |     |   |
|         | Proces    | uing      |          | Format a      | Or. a     | Print 4          |                       |                                |                      |               |          |             |         |     |   |
| Despace |           |           |          |               |           |                  |                       |                                |                      |               |          |             |         |     |   |
| MR.     | / Name    | fd Travel | Date     | fd Distance   | fd Rate   | fid Rate Code    | fid Rate Description  | fid Description                |                      | fd Destr      | uation 1 | ld Billable | fid Sta | tis |   |
| Susar   | n Du Toit | 03 Jan 20 | 518      | 122.00        | 3.5000    | STD              | Normal Travel Rate    | Travelled to client site to de | al with network issu | ues. Balito   |          | No          | A       | _   | Ĺ |
|         |           |           |          |               |           |                  |                       |                                |                      |               |          |             |         |     |   |
| Open W  | Indows *  | į.        |          |               |           |                  |                       |                                |                      |               |          | 01.34       | n 2018  | :   |   |

MNU.122.016